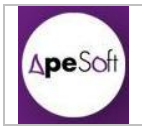

## Información de Cubos Analysis Services

Analysis Services

Realizado por Oriol Jiménez Vicedo

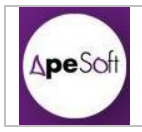

## HISTORICO DE MODIFICACIONES

| ·/      | Realizado por        | Data Rea.  |                 |
|---------|----------------------|------------|-----------------|
| version | valiadao por         | Data val.  | Modificaciones  |
| 0.1     | Oriol Jiménez Vicedo | 11/04/2012 | Versión inicial |
|         |                      |            |                 |
|         |                      |            |                 |
|         |                      |            |                 |
|         |                      |            |                 |
|         |                      |            |                 |
|         |                      |            |                 |
|         |                      |            |                 |

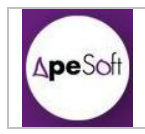

# INDICE

| 1 | Intro | oducción                                | .4 |
|---|-------|-----------------------------------------|----|
| 2 | Con   | nexión DCR con cubos                    | .4 |
|   | 2.1   | Cubos Analusis Services v consultas MDX | .4 |
|   | 2.2   | Conexión desde DataCycle Reporting      | .6 |
|   | 2.2.1 | 1 Encontrar una cadena con Excel        | .7 |
|   | 2.2.2 | 2 Conexión con DataCycle Reporting1     | 1  |
|   | 2.2.3 | 3 MDX con DataCycle Reporting1          | 3  |
|   |       |                                         |    |

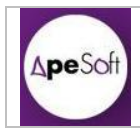

# 1 INTRODUCCIÓN

El presente documento pretende recoger los conceptos aprendidos de la experiencia adquirida durante el desarrollo de proyectos con Analysis Services y DataCycle Reporting.

El presente documento se basa en la existencia de la base de datos de ejemplo de SQL Server, Adventure Works.

Siguiendo los pasos descritos en el Manual de SQL Server, en la parte de Tutoriales de Analysis Services (Temas 1 y 2), se crea un cubo sobre la tabla de medidas InternetSales, y sobre las dimensiones Customer, Geography Time y Product.

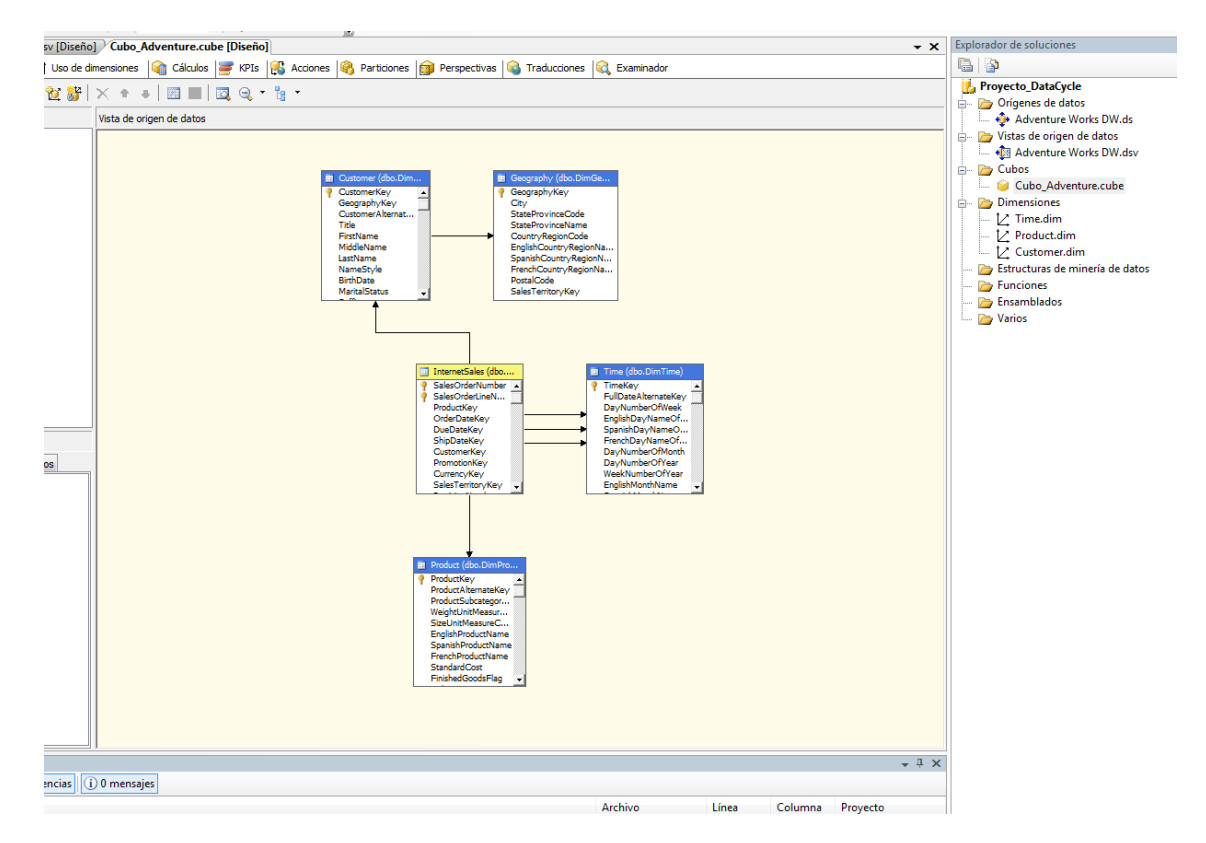

# 2 CONEXIÓN DCR CON CUBOS

## 2.1 Cubos Analusis Services y consultas MDX

Una vez creado el cubo en Analysis Services, se generan las consultas MDX con SQL Server Management Studio, conectando a Analysis Services:

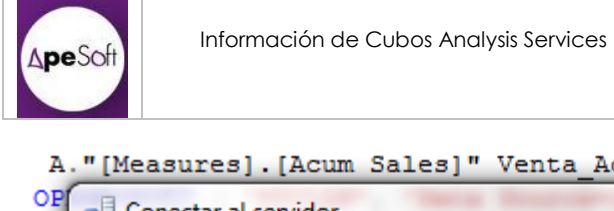

A."[Measures].[Acum Sales]" Venta\_Acumulada

| SQLOCIN              | 51.2005                    |
|----------------------|----------------------------|
| Tipo de servidor:    | Analysis Services 👻        |
| Nombre del servidor: | localhost -                |
| Autenticación:       | Autenticación de Windows 👻 |
| Nombre de usuario:   | APENET\ojimenez 👻          |
| Contraseña:          |                            |
|                      | Recordar contraseña        |

Y accediendo al cubo "Proyecto Datacycle" (en el ejemplo), botón derecho y se selecciona "Nueva Consulta→MDX", desde dónde accederemos a la pantalla de creación de consultas MDX, dónde visualizaremos en la parte izquierda la definición del cubo, y en la parte derecha se pueden generar las consultas MDX.

| / localhost.Proyecp\MUXExample.mo | tx   localhost.masterp\UpenKowbetr.sql   Detailes del Explorador de objetos                 |
|-----------------------------------|---------------------------------------------------------------------------------------------|
| Cubo:                             | CONSULTA SENCILLA                                                                           |
| Cuba Advantura                    | SELECT NONEMPTY (                                                                           |
|                                   | [Product].[Product] *                                                                       |
| Metadatos 🦻 Funciones             | <pre>{[Due Date].[Calendar Year].&amp;[2004], [Due Date].[Calendar Year].&amp;[2003]}</pre> |
| Gubo Adventure                    | ) ON ROWS,                                                                                  |
| Measures                          | {                                                                                           |
| 🕀 🥃 KPIs                          | [Measures].[Total Product Cost],                                                            |
| To Customer                       | [Measures].[Unit Price]                                                                     |
| 🗉 🧕 Due Date                      | ) ON COLUMNS                                                                                |
| 🗉 🚺 Order Date                    | FROM [Cubo Adventure]                                                                       |
| 🗉 🙋 Product                       |                                                                                             |
| 🗉 🙋 Ship Date                     | CONSULTA CON MIEMBROS CALCULADOS                                                            |
|                                   | WITH                                                                                        |
|                                   | MEMBER [Measures].[Acum Sales] as 'Sum(YTD(), [Measures].[Total Product Cost])'             |
|                                   | SELECT NONEMPTY (                                                                           |
|                                   | [Product].[Product] *                                                                       |
|                                   | <pre>{[Due Date].[Calendar Year].&amp;[2004], [Due Date].[Calendar Year].&amp;[2003]}</pre> |
|                                   | ) ON ROWS,                                                                                  |
|                                   | {                                                                                           |
|                                   | [Measures].[Total Product Cost],                                                            |
|                                   | [Measures].[Unit Price],                                                                    |
|                                   | [Measures]. [Acum Sales]                                                                    |
|                                   | ) ON COLUMNS                                                                                |
|                                   | FROM [Cubo Adventure]                                                                       |
|                                   | · · · · · · · · · · · · · · · · · · ·                                                       |
|                                   | <u> </u>                                                                                    |
|                                   | Han Mensaies III Resultados                                                                 |
|                                   |                                                                                             |
|                                   | Local Troduct Cost Unit Price Accum Sales                                                   |
|                                   | 1804,0282000003 494/5,85939393937 18504,0282000003                                          |
| 1                                 | 111214_112003_1_10678_420800000128551_840000000510678_4208000001                            |

En este caso crearemos dos consultas MDX:

Una consulta sencilla sin miembros calculados

-- CONSULTA SENCILLA SELECT NONEMPTY ( [Product].[Product].[Product] \* {[Due Date].[Calendar Year].&[2004], [Due Date].[Calendar Year].&[2003]}

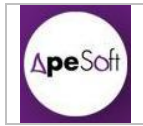

```
) ON ROWS,
{
     [Measures].[Total Product Cost],
     [Measures].[Unit Price]
   } ON COLUMNS
FROM [Cubo_Adventure]
```

• Una consulta compleja con miembros calculados.

```
-- CONSULTA CON MIEMBROS CALCULADOS

WITH

MEMBER [Measures].[Acum Sales] as

'Sum(YTD(),[Measures].[Total Product Cost])'

SELECT NONEMPTY (

[Product].[Product].[Product] *

{[Due Date].[Calendar Year].&[2004], [Due

Date].[Calendar Year].&[2003]}

) ON ROWS,

{

[Measures].[Total Product Cost],

[Measures].[Unit Price],

[Measures].[Acum Sales]

} ON COLUMNS

FROM [Cubo_Adventure]
```

# 2.2 Conexión desde DataCycle Reporting

Para conectar desde DataCycle Reporting deberemos crear una cadena de conexión válida.

Para ello deberemos conocer la semántica del "Conection String" propio por OLE DB de MicroSoft contra SQLServer.

Ejemplo:

"Provider=MSOLAP.3;Integrated Security=SSPI;Persist Security Info=True;Initial Catalog=Proyecto\_DataCycle;Data Source=localhost;"

- Provider: Proveedor de datos de la base de datos OLAP
- Initial Catalog: Nombre de la base de datos (o Proyecto Analysis Services)

Desde SQL Server Management Studio:

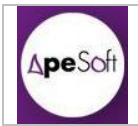

🧙 iviicrosoπ SQL Server ivianagement Studio

| Archivo Editar Ver Proyecto Herramientas Ventana Con                                                                                                    | nunidad Ayuda                                                                                                    |
|----------------------------------------------------------------------------------------------------|----------------------------------------------------------------------------------------------------|
|                                                                                                    |                                                                                                    |
| 🗄 🔔 Nueva consulta   🕞   📸 📸 🔯   🚵   📂 👐 🔩 🛃 🥔                                                                                                    | 🖟 🗉 🌽 🎼 🕾                                                                                                    |
| : 📴 🖳 💘 📄 👘 👘 👘 👘 👘                                                                                                    |                                                                                                    |
| Explorador de objetos - 4 × loca                                                                                                    | alhost.Proyecp\MD                                                                                                    |
| Conectar 🔻 📑 👕 😰 Cubo:                                                                                                    |                                                                                                    |
| 🗄 🔂 localhost (SQL Server 9.0.4035 - APENET\ojimenez)                                                                                                    | Adventure                                                                                                    |
| <ul> <li>□ localhost (Microsoft Analysis Server 9.00.4035.00 - APEN</li> <li>□ Bases de datos</li> <li>□ AEST_CONT_Finances</li> <li>□ Proyecto_DataCycle</li> <li>□ Ensamblados</li> <li>□ 1</li> </ul> | letadatos Funcior<br>ubo_Adventure<br>Measures<br>KPIs<br>Customer<br>Due Date<br>Order Date<br>Product<br>Ship Date |

#### O desde Analysis Services:

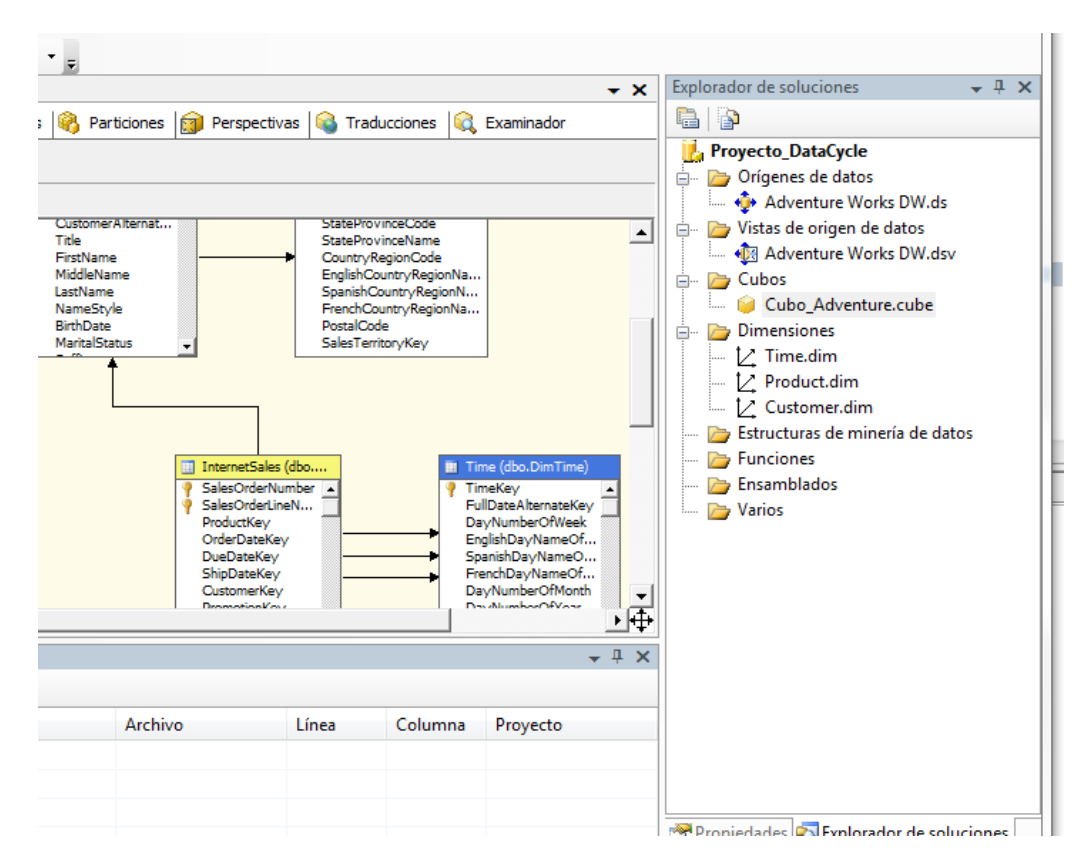

• DataSource: Nombre o ruta del servidor de bases de datos de SQL Server.

### 2.2.1 Encontrar una cadena con Excel

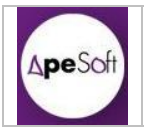

En caso de no encontrar una cadena de conexión válida, se puede conseguir una utilizando Excel de la siguiente forma.

Abrimos un Excel nuevo y hacemos:

Datos  $\rightarrow$  Obtener datos Externos  $\rightarrow$  De otras fuentes  $\rightarrow$  Desde Analysis Services

| 6        | 2)            | <b>H</b> 9   | - (21 -        | 01 🔢                  | ₽ 🗸                               |                                            |                                              |                                                          |                       | -                                                                                                    | - Hannah Bart                        |                        | 6 Sion.xlsx - N      | licrosoft Exc              |
|----------|---------------|--------------|----------------|-----------------------|-----------------------------------|--------------------------------------------|----------------------------------------------|----------------------------------------------------------|-----------------------|----------------------------------------------------------------------------------------------------|--------------------------------------|------------------------|----------------------|----------------------------|
| <u> </u> | <u> </u>      | Inicio       | Ins            | ertar                 | Diseño de págir                   | na Fórmulas                                | Datos                                        | Revisar                                                  | Vista                 | Progr                                                                                                    | amador                               |                        |                      |                            |
| D        | esde<br>ccess | Desde<br>Web | Desde<br>texto | De otras<br>fuentes * | Conexiones<br>existentes          | Actualizar<br>todo 🕶 Edi                   | n <b>exiones</b><br>piedades<br>tar vínculos | $ \begin{array}{c}                                     $ | ar Filtro             | i i k b<br>i i k b<br>i i k b i k b i | orrar<br>olver a aplicar<br>vanzadas | Texto en<br>columnas d | Quitar<br>duplicados | Validación C<br>de datos * |
|          |               | Ob           | tener da       | 巡                     | Desde SQL Sen                     | /er                                        |                                              |                                                          |                       | filtra                                                                                                    | r                                    |                        | Herram               | ientas de da               |
|          |               | 1            | (              |                       | datos en Excel                    | como tabla o como                          | informe de f                                 | server. Impor<br>tabla dinámic                           | tarios<br>a.          |                                                                                                    |                                      |                        |                      |                            |
|          |               | А            |                | 涯ら                    | Desde Analysis                    | Services                                   |                                              |                                                          |                       |                                                                                                    | Н                                    | I.                     | J                    |                            |
| 1        |               |              |                |                       | Crear una cone<br>los datos en Ex | xión a un cubo de :<br>cel como tabla o co | SQL Server A<br>mo informe                   | nalysis Servico<br>de tabla diná                         | es. Importa:<br>mica. | r 📃                                                                                                    |                                      |                        |                      |                            |
| 2        |               |              |                | жъ.                   | Desde importa                     | ción de datos XML                          |                                              |                                                          |                       |                                                                                                    |                                      |                        |                      |                            |
| 3        |               |              |                |                       | Abrir o asignar                   | un archivo XML.                            |                                              |                                                          |                       |                                                                                                    |                                      |                        |                      |                            |
| 4        |               |              |                |                       | Desde el Asiste                   | nte para la conexió                        | in de datos                                  |                                                          |                       |                                                                                                    |                                      |                        |                      |                            |
| 5        |               |              |                |                       | Importar datos                    | para un formato no                         | o listado util                               | izando el Asis                                           | tente para            |                                                                                                    |                                      |                        |                      |                            |
| 6        |               |              |                | NH N                  | Desde Microso                     | datos y OLEDB.                             |                                              |                                                          |                       |                                                                                                    |                                      |                        |                      |                            |
| 7        |               |              |                | 1                     | Importar datos                    | para un formato no                         | o listado util                               | izando el Asis                                           | tente para            |                                                                                                    |                                      |                        |                      |                            |
| 8        |               |              |                |                       | consultas de M                    | licrosoft y ODBC.                          |                                              |                                                          | -                     |                                                                                                    |                                      |                        |                      |                            |
| 9        |               |              |                |                       |                                   |                                            |                                              |                                                          |                       | _                                                                                                    |                                      |                        |                      |                            |
| 10       |               |              |                |                       |                                   |                                            |                                              |                                                          |                       |                                                                                                    |                                      |                        |                      |                            |
| 11       |               |              |                |                       |                                   |                                            |                                              |                                                          |                       |                                                                                                    |                                      |                        |                      |                            |

Seguimos los pasos que nos va solicitando el asistente.

 Seleccionamos el origen de datos (en nuestro ejemplo la base de datos está en localhost)

| Escriba la información requerida para conectar con el servidor de la base de datos. |                                                |           |  |  |  |  |
|-------------------------------------------------------------------------------------|------------------------------------------------|-----------|--|--|--|--|
| 1. Nombre del ser <u>v</u> idor:                                                    | localhost                                      |           |  |  |  |  |
| 2. Credenciales de conex                                                            | ión                                            |           |  |  |  |  |
| Otilizar autenticad                                                                 | ión de <u>W</u> indows                         |           |  |  |  |  |
| 🔘 Utilizar el nombre                                                                | de usuario y la contraseña siguien <u>t</u> es |           |  |  |  |  |
| Nombre de usuari                                                                    | 0:                                             |           |  |  |  |  |
| Contraseñ                                                                           | a:                                             |           |  |  |  |  |
|                                                                                     |                                                |           |  |  |  |  |
|                                                                                     |                                                |           |  |  |  |  |
|                                                                                     |                                                |           |  |  |  |  |
|                                                                                     | Cancelar < Atrás Siguiente >                   | Finalizar |  |  |  |  |

• Seleccionamos el cubo de origen de datos:

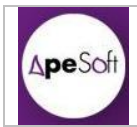

| Seleccionar I<br>Seleccione la ba<br>obtener.  | <b>base de datos</b><br>ase de datos y la t | <b>y tabla</b><br>abla o el cubo que conter | nga los dat   | os que desea | K         |
|------------------------------------------------|---------------------------------------------|---------------------------------------------|---------------|--------------|-----------|
| S <u>e</u> leccione la base<br>Proyecto_DataCy | de datos que con                            | tiene la información que (                  | desea:        |              |           |
| Conectar con                                   | una tabla o a un cu                         | ubo específico:                             |               |              |           |
| Nombre                                         | Descripción                                 | Modificado                                  | Creado        | Тіро         |           |
| Cubo_Adven                                     | ture                                        | 4/11/2012 9:50:48 AM                        |               | CUBE         |           |
|                                                |                                             | Cancelar                                    | <u>A</u> trás | Siguiente >  | Einalizar |

• Podemos asignar un nombre más o menos descriptivo:

| Escriba un nombr                                                                                                    | e y una descripción<br>para quardar.                                        | para el nuevo a                                                                                                    | rchivo de cone:             | kión de datos y | <b>ř</b> |
|----------------------------------------------------------------------------------------------------|-----------------------------------------------------------------------------|----------------------------------------------------------------------------------------------------|-----------------------------|-----------------|----------|
| Nombre de archivo:                                                                                                    | ,                                                                           |                                                                                                    |                             |                 |          |
| localhost Provecto                                                                                                    | DataCycle Cubo Ac                                                           | dventure.odc                                                                                                    |                             |                 | Examinar |
|                                                                                                    |                                                                             | Quardar contra                                                                                                    | seña en archiv              | 10              |          |
| Descripción:                                                                                                    |                                                                             |                                                                                                    | iseria eri arcini           | 0               |          |
| (Dara avudar a otro                                                                                                    | and a second second second                                                  | and the second second sec | And the sheet of the second |                 |          |
| (Fala ayuual a vu c                                                                                                    | is a entender lo que                                                        | indica su conex                                                                                                    | ion de datos)               |                 |          |
| (raia ayuuai a uu u                                                                                                    | os a entender 10 que                                                        | indica su conex                                                                                                    | ion de datos)               |                 |          |
| (raia ayuuai a uu u                                                                                                    | os a entender lo que                                                        | indica su conex                                                                                                    | ion de datos)               |                 |          |
|                                                                                                    | os a entender lo que                                                        | : Indica su conex                                                                                                    | ion de datosj               |                 |          |
|                                                                                                    | s a entender io que                                                         | : Indica su conex                                                                                                    | ion de datos)               |                 |          |
| √ombre descripti⊻o:                                                                                                    | s a entender io que                                                         | Indica su conex                                                                                                    | ion de datos)               |                 |          |
| Nombre descripti <u>v</u> o:<br>localhost Proyecto_                                                                               | DataCycle Cubo_Ac                                                           | lindica su conex                                                                                                    | ion de datos)               |                 |          |
| Nombre descripti <u>v</u> o:<br>Nocalhost Proyecto_<br>Palabras clave de <u>b</u> u                                               | DataCycle Cubo_Ac                                                           | undica su conex                                                                                                    |                             |                 |          |
| Nombre descripti <u>v</u> o:<br>Nocalhost Proyecto_<br>Palabras clave de <u>b</u> i                                               | DataCycle Cubo_Ac                                                           | dventure                                                                                                    |                             |                 |          |
| Nombre descripti <u>v</u> o:<br>localhost Proyecto_<br>Palabras dave de <u>b</u> u                                                | DataCycle Cubo_Ac<br>isqueda:<br>siempre este arc <u>h</u> ivo              | dventure                                                                                                    | los datos                   |                 |          |
| Nombre descripti <u>v</u> o:<br>Nocalhost Proyecto_<br>Palabras clave de <u>b</u> u                                               | DataCycle Cubo_Ac<br>JoataCycle Cubo_Ac<br>Jsqueda:<br>siempre este archivo | dventure                                                                                                    | los datos                   |                 |          |
| Nombre descripti <u>v</u> o:<br>Nocalhost Proyecto_<br>Palabras clave de <u>b</u> i<br>Intentar utilizar s<br>Servicios de Excel: | DataCycle Cubo_Ac<br>Jsqueda:<br>siempre este archivo<br>Configuración de   | dventure<br>o para actualizar<br>autenticación                                                                                                    | los datos                   |                 |          |

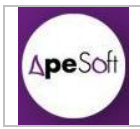

• El asistente nos ayuda a crear una tabla dinámica con el origen de datos seleccionado:

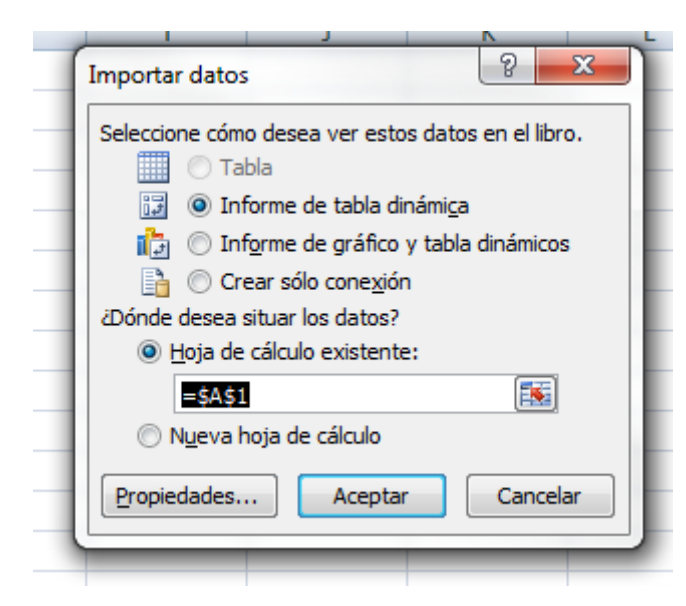

 Seleccionamos Opciones → Datos → Cambiar origen de datos → Propiedades de conexión...

| 0                                                                                   |                                         | <b>17 - (1 - 6</b>                                     |                                          | •                                   | Gion.xls     | x - Microsof                     | t Excel u | so no co                       | mercial                                             | He                               | rramientas de | tabla dinámi             | ica              | -           |
|-------------------------------------------------------------------------------------|-----------------------------------------|--------------------------------------------------------|------------------------------------------|-------------------------------------|--------------|----------------------------------|-----------|--------------------------------|-----------------------------------------------------|----------------------------------|---------------|--------------------------|------------------|-------------|
| Ľ                                                                                   | Ir                                      | nicio Insert                                           | ar D                                     | iseño de página                     | Fórmulas     | Datos                            | Revisa    | ar Vi                          | sta Progr                                           | amador 🔽                         | Opciones      | Diseño                   |                  |             |
| No<br>Tat                                                                           | mbre de<br>bla dinár<br>Opcion<br>Tabla | tabla dinámica<br>mica2<br>nes *<br>dinámica           | Camp                                     | <b>o activo:</b><br>onfiguración de | campo activo | ndir todo el c<br>raer todo el c | ampo      | Agru<br>Pesa<br>Z Agru<br>Agru | upar selección<br>agrupar<br>upar campos<br>Agrupar | A<br>Z<br>Z<br>Z<br>A<br>Ordenar | Actualizar    | Cambiar orig<br>de datos | gen Borrar Se    | eccionar Mo |
|                                                                                     | C8                                      | - (*                                                   |                                          | f <sub>x</sub>                      |              |                                  |           |                                |                                                     |                                  |               | Propi                    | edades de conexi | ón          |
|                                                                                     | ŀ                                       | A                                                      | в                                        | С                                   | D            | E                                | F         | :                              | G                                                   | Н                                | I             | J                        | К                | L           |
| 1<br>2<br>3<br>4<br>5<br>6<br>7<br>8<br>9<br>10<br>11<br>12<br>13<br>14<br>15<br>16 | Para ;<br>los cai                       | Tabla di<br>generar un ir<br>mpos de la li:<br>tabla d | námica<br>Iforme,<br>Ita de c<br>Inámica | 2<br>seleccione<br>ampos de la      |              |                                  |           |                                |                                                     |                                  |               |                          |                  |             |

 Seleccionamos la pestaña "Definición" y en "Cadena de conexión" encontramos la cadena que MicroSoft Excel ha generado para la conexión con el origen de datos. Esta cadena será la misma que debemos utilizar en DataCycle Reporting

En realidad esta cadena de conexión puede limitarse a Provider, Integrated Security, Initial Catalog y DataSource, ateniéndonos a los ejemplos que hemos podido validar

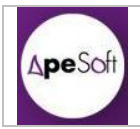

| Nombre de <u>c</u> onexión:     | localhost Proyecto_DataCycle Cubo_Adventure                                                                                                    |  |  |  |  |
|---------------------------------|----------------------------------------------------------------------------------------------------|--|--|--|--|
| )escripción:                    |                                                                                                    |  |  |  |  |
| U <u>s</u> o <u>D</u> efinición | 1                                                                                                    |  |  |  |  |
| Tipo de conexión:               | Conexión de datos de Office                                                                                                    |  |  |  |  |
| Archivo de conexión:            | C:\Users\ojimenez.APENET\Documents Examinar                                                                                                    |  |  |  |  |
|                                 | Utilizar siempre archivo de conexión                                                                                                    |  |  |  |  |
| Cade <u>n</u> a de conexión:    | Provider =MSOLAP.3;Integrated<br>Security=SSPI;Persist Security Info=True;Initial<br>Catalog=Proyecto_DataCycle;Data<br>Source=localhost;MDX Compatibility=1;Safety |  |  |  |  |
|                                 | 🔲 <u>G</u> uardar contraseña                                                                                                    |  |  |  |  |
| Tipo de comando:                | Cubo                                                                                                    |  |  |  |  |
| Texto del com <u>a</u> ndo:     | Cubo_Adventure                                                                                                    |  |  |  |  |
| Servicios de Excel:             | Configuración de a <u>u</u> tenticación                                                                                                    |  |  |  |  |
| Editar consulta                 | Parámetros Exportar archivo de conexión                                                                                                    |  |  |  |  |
|                                 | Aceptar Cancelar                                                                                                    |  |  |  |  |
|                                 |                                                                                                    |  |  |  |  |

## 2.2.2 Conexión con DataCycle Reporting

Para crear una conexión a Analysis Services desde DataCycle Reporting, deberemos realizar los siguientes pasos:

• Crear una nueva conexión a Base de Datos.

| 24                                            | Data                                                     |
|-----------------------------------------------|----------------------------------------------------------|
| Proyecto Base de datos Herramientas Ver Ayuda |                                                          |
|                                               |                                                          |
| Buscar en ReportStore                         |                                                          |
|                                               |                                                          |
| Proyecto Evaluación                           | Inicio Explorador Recientes Favoritos Store My downloads |
| Procesos/Informes                             | Buscar elemento con ID                                   |
| 🕀 🛑 Todos los procesos                        | Nombre                                                   |
| Coher Clan                                    | G Adventure Works                                        |
| Planificaciones                               | GAdventure Works DW                                      |
| <b>-</b>                                      | DCR repositorio                                          |
|                                               | Meptuno                                                  |
|                                               |                                                          |
|                                               |                                                          |
|                                               |                                                          |
|                                               |                                                          |
|                                               |                                                          |
|                                               |                                                          |
|                                               |                                                          |
| Constitute                                    | -                                                        |
| E-main Todas las consultas                    | -                                                        |
| Consultas Olap                                |                                                          |
|                                               |                                                          |
|                                               |                                                          |
|                                               |                                                          |
|                                               |                                                          |
|                                               |                                                          |
|                                               |                                                          |
|                                               |                                                          |
|                                               |                                                          |
|                                               |                                                          |
|                                               |                                                          |
|                                               | -                                                        |
| Entorno de datos                              | 4                                                        |
| Adventure W                                   |                                                          |
| 🖻 📃 Adventure W 📝 Editar base de datos        |                                                          |
| DCR reposite     Borrar base de datos         |                                                          |
| Importar entidades                            |                                                          |
| Administrar privilegion                       |                                                          |
| Sommitistral privilegios                      |                                                          |

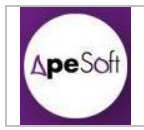

- Se introducen los parámetros y se seleccionan las opciones adecuadas:
  - o Introducir un Nombre descriptivo de la conexión.
  - En "Datos de la conexión ODBC" se debe seleccionar la tercera opción:
     "Conexión a través de cadena de conexión ODBC
  - En "Cadena ODBC" se inserta la cadena de conexión (en el ejemplo "Provider=MSOLAP.3;Integrated Security=SSPI;Persist Security
  - Info=True;Initial Catalog=Proyecto\_DataCycle;Data Source=localhost;")

| Base de datos       Permisos         Conexión a Cubo Analysis Ser       Datos generales         Datos generales       Id:         Nombre:       Conexión a Cubo Analysis Services         Tipo de conexión       Id:         Usuario:       Id:         Usuario:       Id:         Clave:       Id:         Datos de la conexión ODBC       Id:         Opciones avanzadas       Id:         Cadena ODBC:       Provider=MSULAP: 3]:ntegrated Security=SSPI;Persist S         El formatio de la cadena de conexión ODBC cuelte ser del tipo:       "ODBC: Source_UID=Usuario: PMO=Clave."                                                                                                    | Base de datos Permisos Conexión a Cubo Analysis Ser Datos generales Datos generales Datos básicos Ld: Nombre: Conexión a Cubo Analysis Services Ld: Nombre: Conexión a Cubo Analysis Services Tipo de conexión Clave: Clave: Cl |                          | Base de datos - Conexión a Cubo Analysis Services                                                                                                    | 0 |
|----------------------------------------------------------------------------------------------------|----------------------------------------------------------------------------------------------------|--------------------------|----------------------------------------------------------------------------------------------------|---|
| Image: Conexión a Cubo Analysis Ser Datos generales         Datos generales         Datos básicos         It:         Nombre:       Conexión a Cubo Analysis Services         Tipo de conexión         ODBC         Usuario:         Clave:         Datos de la conexión ODBC         Opciones avanzadas         Cadena ODBC:         Provider-MSDLAP: 3]:ntegrated Security-SSPI;Persist S         El formatio de la cadena de conexión ODBC cueles er del tipo:         "ODBC:         Datos de la conexión de la conexión ODBC         Cadena ODBC:         Provider-MSDLAP: 3]:ntegrated Security-SSPI;Persist S         El formatio de la cadena de conexión ODBC suele ser del tipo:         "ODBC:>Nombre Date Source;UID=Usuales Source;UID=Usuales Source;UID=Usuale | Image: Conexión a Cubo Analysis Ser       Datos generales         Datos generales       Id:         Datos básicos       Id:         Tipo de conexión       Id:         Usuario:       Image: Conexión a Cubo Analysis Services         Usuario:       Image: Conexión a Cubo Analysis Services         Usuario:       Image: Conexión a Cubo Analysis Services         Usuario:       Image: Conexión a Cubo Analysis Services         Usuario:       Image: Conexión a Cubo Analysis Services         Dobs:       Conexión a Cubo Analysis Services         Dobs:       Image: Conexión a Cubo Analysis Services         Dobs:       Conexión a Cubo Analysis Services         Dobs:       Conexión a Cubo Analysis Services         Dobs:       Conexión a Cubo Analysis Services         Dobs:       Conexión a Cubo Analysis Services         Dobs:       Conexión a un origen de datos DDBC         Opciones avanzadas       Conexión a un origen de datos DDBC         Cadena ODBC:       Provider=MSOLAP.3]ntegrated Security=SSPI;Persist S         El formato de la cadena de conexión DDBC suele ser del tipo:<br>"OBEC.DSN=Nombre Data Source.UID=Usuario.PWD=Clave."                                                                                                    | Base de datos Permisos   |                                                                                                    |   |
| Conexión a Cubo Analysis SerDatos generales         Datos generales         Datos básicos         Id:         Nombre:       Conexión a Cubo Analysis Services         Tipo de conexión         Id:         Usuario:         Id:         Clave:         Datos de la conexión ODBC         Opciones avanzadas         Cadena ODBC:         Provider-MSDLAP: 3]ntegrated Security=SSPI;Persist S         El Tormatio de la codena de conexión DDBC suele ser del tipo:         "ODBC:         Distribution:         Cadena ODBC:         Provider-MSDLAP: 3]ntegrated Security=SSPI;Persist S         El Tormatio de la cadena de conexión DDBC suele ser del tipo:         "ODBC:>Nombre Data Source;UID=Usuales Source;UID=Usuales Source;UID=Usual                            | Conexión a Cubo Analysis Ser       Datos generales         Datos generales       Id:         Datos básicos       Id:         Tipo de conexión       Image: Conexión a Cubo Analysis Services         Tipo de conexión       Image: Conexión a Cubo Analysis Services         Usuario:       Image: Conexión a Cubo Analysis Services         Usuario:       Image: Conexión a Cubo Analysis Services         Usuario:       Image: Conexión a Cubo Analysis Services         Usuario:       Image: Conexión a Cubo Analysis Services         Usuario:       Image: Conexión a Cubo Analysis Services         Usuario:       Image: Conexión a Cubo Analysis Services         Usuario:       Image: Conexión a Cubo Analysis Services         Datos de la conexión ODBC       Image: Conexión a un origen de datos ODBC existente         Opciones avanzadas       Image: Conexión a un origen de datos ODBC         Cadena ODBC:       Image: Conexión a través de cadena de conexión ODBC         Cadena ODBC:       Image: Provider=MSOLAP.3]ntegrated Security=SSPI;Persist S         El formato de la cadena de conexión DDEC suele ser del tipo:       "OBEC.DSN=Nombre Data Source.UID=Usuario.PWD=Clave."                                                                                                    | 🗔 🛃 🔮 🥞 🤪 🖣              |                                                                                                    |   |
| Datos generales Id:   Datos básicos Id:   Tipo de conexión Image: Conexión a Cubo Analysis Services   Usuario: Image: Conexión a Cubo Analysis Services   Usuario: Image: Conexión a Cubo Analysis Services   Opciones avanzadas Image: Conexión a Cubo Analysis Services   Cadena ODBC: Image: Conexión a Cubo Analysis Services   Cadena ODBC: Image: Conexión a Cubo Analysis Services   Cadena ODBC: Image: Conexión a Cubo Analysis Services   Image: Conexión a Cubo Analysis Services Image: Conexión a Cubo Analysis Services   Opciones avanzadas Image: Conexión a Cubo Analysis Services   Cadena ODBC: Image: Conexión a Cubo Analysis Services   Image: Conexión a Cubo Analysis Services                                                                                                    | Datos generales Id:   Datos básicos Id:   Tipo de conexión Id:   Tipo de conexión Id:   DDBC Id:   Usuario: Id:   Clave: Icone:   Opciones avanzadas Icone:   Cadena ODBC: Frovider-MSOLAP.3/integrated Security-SSPI/Persist S   Cadena ODBC: Frovider-MSOLAP.3/integrated Security-SSPI/Persist S   El formato de la cadena de conexión DDBC suele ser del tipo:   "ODBC.DSN=Nombre Data Source.UID-Usuario.PWD=Clave;"                                                                                                    | Conexión a Cubo Analysis | <mark>Ser</mark> Datos generales                                                                                                    |   |
| Datos básicos       Nombre:       Conexión a Cubo Analysis Services         Tipo de conexión       Ito de sistema:       General         ODBC       Ito de sistema:       General         Usuario:       Ito de sistema:       General         Clave:       Datos de la conexión ODBC       Conexión a un origen de datos ODBC existente         Conexión a un origen de datos ODBC       Conexión a través de cadena de conexión ODBC         Opciones avanzadas       Cadena ODBC:       Provider=MSOLAP: 3Integrated Security=SSPI:Persist S         El formato de la cadena de conexión ODBC suele ser del tipo:       "ODBC: Nonbre De Datos Source;UD=Usuaris-MOPC=Clave;"                                                                                                    | Datos básicos       Nombre: Conexión a Cubo Analysis Services         Tipo de conexión       Image: Conexión a Cubo Analysis Services         ODBC       Image: Conexión a Cubo Analysis Services         Usuario:       Image: Conexión a Cubo Analysis Services         Clave:       Image: Conexión a Unice a un Controlador ODBC         Opciones avanzadas       Image: Conexión a un origen de datos ODBC existente         Opciones avanzadas       Image: Conexión a un controlador ODBC         Cadena ODBC:       Image: Conexión a un controlador ODBC         Cadena ODBC:       Image: Conexión a un controlador ODBC         Cadena ODBC:       Image: Conexión a un controlador ODBC         Cadena ODBC:       Image: Provider-MSOLAP-3.1ntegrated Security=SSPI:Persist S         El formato de la cadena de conexión ODBC suele ser del tipo:<br>"ODBC.DSN=Nombre Data Source.UID=Usuaio.PWD=Clave."                                                                                                    | Datos generales          | ld:                                                                                                    |   |
| Tipo de conexión       Tipo de sistema:       General         DDBC       Iconexión       Iconexión         Usuario:       Iconexión       Iconexión         Clave:       Iconexión o un origen de datos DDBC existente         Opciones avanzadas       Iconexión directa a un Controlador DDBC         Opciones avanzadas       Iconexión a través de cadena de conexión DDBC         Cadena ODBC:       Provider=MS0LAP-31ntegrated Security=SSPI;Persist S         El formatio de la cadena de conexión DDBC suce la ser del tipo:       "ODBCS=Normber Data Source;UID=Usuaris-MVD=Clave-?"                                                                                                    | Tipo de conexión       Tipo de sistema:       General         ODBC       Isuario:       Iconexión ODBC         Usuario:       Iconexión our origen de datos ODBC existente         Clave:       Conexión a un origen de datos ODBC existente         Opciones avanzadas       Conexión a través de cadena de conexión ODBC         Cadena ODBC:       Provider-MSOLAP-3/ntegrated Security-SSPI;Persist S         El formato de la cadena de conexión DDBC suele ser del tipo:       "DDBC;DSN=Nombre Data Source;UID=Usuario;PWD=Clave;"                                                                                                    | Datos básicos            | Nombre: Conexión a Cubo Analysis Services                                                                                                    |   |
| DDBC       Icono:       Icono:                                                                                                    | DDBC       Icone:       Icone:                                                                                                    | Tipo de conexión         | R Tipo de sistema: General                                                                                                    |   |
| Clave:                                                                                                    | Clave:                                                                                                    | ODBC                     | lcono: 😝 <                                                                                                    |   |
| Avanzado          Avanzado       Conexión a un origen de dates DOBC existente         Opciones avanzadas       Conexión a través de cadena de conexión DDBC         Cadena ODBC:       Provider=MS0LAP.3Integrated Security=SSPI.Persist S         El formato de la cadena de conexión DDBC suele ser del tipo:       "ODBC.DDE Suele ser del tipo:                                                                                                    | Avanzado  Conexión a un origen de datos DDBC existente Conexión directa a un Controlador DDBC Conexión a través de cadena de conexión DDBC Cadena ODBC: Provider=MSDLAP.3Integrated Security=SSPI;Persist S El formato de la cadena de conexión DDBC suele ser del tipo: "DDBC;DSN=Nombre Data Source;UID=Usuano;PwD=Clave;"                                                                                                    | Clave:                   | Datos de la conexión ODBC                                                                                                    |   |
| Avanzado       Image: Context of lateus a un controlador ODDC         Opciones avanzadas       Image: Context of lateus a un controlador ODDC         Cadena ODBC:       Image: Provider=MS0LAP.3Integrated Security=SSPI.Persist S         El formato de la cadena de conexión ODDC suele ser del tipo:       Image: Opciones avanzadas                                                                                                    | Avanzado       Collection diffuence a un contribution do DOBC         Opciones avanzadas       Cadena ODBC:         Provider=MSOLAP.31ntegrated Security=SSPI;Persist S         El formatio de la cadena de conexión ODBC suele ser del tipo:         "ODBC;DSN=Nombre Data Source;UID=Usuaio;PWD=Clave;"                                                                                                    |                          | Conexión a un origen de datos ODBC existente                                                                                                    |   |
| Opciones avanzadas Cadena ODBC: Provider=MSDLAP:3;Integrated Security=SSPI;Persist S El formato de la cadena de conexión ODEC suela ser del tipo: "ODEC_DSN-Nombre Data Source_JUID=Usuaio;PWD=Clave;"                                                                                                    | Opciones avanzadas Cadena 0DBC: Provider=MS0LAP.31ntegrated Security=SSPI;Persist S EI formato de la cadena de conexión 0DBC suele ser del tipo: "ODBC;DSN=Nombre Data Source;UID=Usuario;PWD=Clave;"                                                                                                    | Avanzado                 | Conexión a través de cadena de conexión ODBC                                                                                                    |   |
| Cadena ODBC: Provider-MSQLAP.3/Integrated Security=SSPI;Persist S<br>El formato de la cadena de conexión ODBC suele ser del tipo:<br>"ODBC,DSN=Nombre Data Source;UID=Usuario;PwD=Clave;"                                                                                                    | Cadena 0DBC: Provider=MS0LAP.3;htegrated Security=SSPI;Persist S<br>EI formato de la cadena de conexión 0DBC suele ser del tipo:<br>"ODBC;DSN=Nombre Data Source;UID=Usuario;PwD=Clave;"                                                                                                    | Opciones avanzadas       |                                                                                                    |   |
|                                                                                                    |                                                                                                    |                          | Cadena ODBC: Provider=MSOLAP.3.Integrated Security=SSPI.Persist S<br>El formato de la cadena de conexión ODBC suele ser del tipo:<br>"IOBC = OSNAHomber Data Source III del Isuario PUPO El avec" | ] |
|                                                                                                    |                                                                                                    |                          |                                                                                                    |   |
|                                                                                                    |                                                                                                    |                          |                                                                                                    |   |

Debe tenerse en cuenta que en el ejemplo no necesitamos usuario y password para la conexión, debido a que el modo de conexión utilizado es "Autenticación de Windows"

- Se puede testear la conexión con el icono de la barra de herramientas 🔛
- 1 🛃 🕯
- **IMPORTANTE** : En la creación de la conexión al Cubo de Analysis Services desde DataCycle Reporting es muy importante desactivar el Parser Avanzado.

El Parser Avanzado de DataCycle Reporting no interpreta correctamente las sentencias MDX, con lo que debe ser desactivado para que se pueda parsear correctamente la consulta.

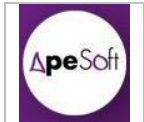

| Proyecto Base de datos Herramientas Ver                                                                                                    | Ayuda                                                                                                    |                                                                                                    |     |
|----------------------------------------------------------------------------------------------------|----------------------------------------------------------------------------------------------------|----------------------------------------------------------------------------------------------------|-----|
| Buscar en ReportStore                                                                                                    |                                                                                                    | Base de datos - Adventure Works                                                                                                    | 000 |
| Proyecto Evaluación<br>Procesos/Informes<br>Todos los procesos<br>Comercial<br>Cubos Olap<br>Planficaciones                                                                            | Base de datos Permisos           Rase de datos         Permisos           Adventure Works         O           Datos generales         S           Datos básicos         O | Dipciones avanzadas<br>Lenguaje SQL<br>Auto-detectar dialecto SQL<br>Dialecto: MSSQL2005<br>Especio ''                                                                                |     |
| Donsultas<br>3 - ∎ Todas las consultas<br>L Consultas Olap                                                                                                    | Tipo de conexión                                                                                                    | Parser avanzado Tiempo de espera máximo O Indefinido Segundos de espera D Parámetros de conesión                                                                                      |     |
| Entorno de datos<br>→ Codas las bases de datos<br>→ Adventure Work Form<br>⊕ → Adventure Works<br>⊕ → Adventure Works DW<br>⊕ → Adventure Works DW<br>⊕ → Repolation<br>⊕ → Repolation | Avanzado (©)<br>Opciones avanzadas                                                                                                    | Tecnología:     ADD - OleDB       Localización del cursor:     adUseClent       Tipo de cursor:     adOpenDynamic       Conexión a base de datos (Modo visual)          • Modo OnLine |     |

## 2.2.3 MDX con DataCycle Reporting

Para ejecutar sentencias MDX desde DataCycle Reporting se puede realizar de dos formas distintas:

- OnLine: Más segura y optima, pero con restricciones, el método OnLine utiliza cadena de conexión contra Analysis Services y se ejecuta como sentencia MDX.
- OfLine: Mediante la sentencia OpenRowSet se puede ejecutar una sentencia MDX sin la necesidad de conectar con Analysis Services. Así, desde una conexión a Base de Datos de SQL Server, se puede lanzar una sentencia SQL cuyo origen de datos sea un MDX, mediante la función OpenRowSet.

Para ello se precisa de modificar parámetros de configuración de la Base de Datos desde la que se ejecutará la sentencia con sp\_configure.

## 2.2.3.1 DataCycle Reporting: MDX OnLine

Se crea una consulta nueva, cuyo origen de datos sea la conexión Analysis Services creada en el punto anterior.

Este modo de ejecución no permite sentencias con miembros calculados, con lo que sólo podremos ejecutar sentencias MDX sencillas (sin cabeceras WITH MEMBER).

En esta consulta nueva se copia la sentencia MDX (sin miembros calculados) creada en SQL Server Management Studio.

| Ape Soft                                                                                                    | mación de Cubos Analysis Services                   | MANUAL de ApeSoft          |
|----------------------------------------------------------------------------------------------------|-----------------------------------------------------|----------------------------|
|                                                                                                    |                                                     | 14/05/2012 11:00           |
| Consulta Permisos                                                                                                    | Consulta - Costes por Producto                      | PORTING 10/0               |
| Consulta<br>Definición                                                                                                    | Datos básicos                                       |                            |
| Datos básicos<br>Base de datos origen                                                                                                    | Nombre: Costes por Producto                         |                            |
| Adventure Works                                                                                                    | Consulta                                            | e consultas 🛛 🖯 🖯 🖯        |
| Datos de la consulta                                                                                                    | Consulta SQL                                        | # ×                        |
| Habilitar el análisis (parsing) de la<br>esterneis SDL para identificar los<br>campos a retornar<br>Edtar consulta (Modo visual)<br>Edtar consulta<br>Avanzado<br>Opciones avanzadas<br>Otros parámetros | <pre>Estructurar SQL Buscar SELECT NONEMPTY {</pre> | aj •<br>Jar Yearj &[2003]) |
|                                                                                                    | Aceptar Cancelar                                    | La.                        |

Si ejecutamos esta consulta, podremos ver los resultados obtenidos directamente desde el cubo:

| 15073-Costes por Producto                                                |                                                             |                                 |                         | x |
|--------------------------------------------------------------------------|-------------------------------------------------------------|---------------------------------|-------------------------|---|
| 🗄 🤁   🎓 🧶   💌   🦔   🏷   Volver a ejecutar   🖣                            |                                                             |                                 |                         |   |
| [Product].[Spanish Product Name].[Spanish Product Name].[MEMBER_CAPTION] | [Due Date].[Calendar Year].[Calendar Year].[MEMBER_CAPTION] | [Measures].[Total Product Cost] | [Measures].[Unit Price] |   |
|                                                                          | 2004                                                        | 59078,8801000018                | 144752,090000005        | 1 |
|                                                                          | 2003                                                        | 36301,812200001                 | 89429,1400000018        |   |
| Calcetines para carreras, G                                              | 2004                                                        | 544,69260000001                 | 1456,38                 | = |
| Calcetines para carreras, G                                              | 2003                                                        | 363,1284                        | 970,92000000001         |   |
| Calcetines para carreras, M                                              | 2004                                                        | 578,31560000001                 | 1546,28                 |   |
| Calcetines para carreras, M                                              | 2003                                                        | 423,6498                        | 1132,74                 |   |
| Camiseta clásica, G                                                      | 2004                                                        | 3182,3659999999                 | 8509                    |   |
| Camiseta clásica, G                                                      | 2003                                                        | 1448,689                        | 3873,5                  |   |
| Camiseta clásica, M                                                      | 2004                                                        | 3182,3659999999                 | 8509                    |   |
| Camiseta clásica, M                                                      | 2003                                                        | 1543,685                        | 4127,5                  |   |
| Camiseta clásica, P                                                      | 2004                                                        | 2469,896                        | 6604                    |   |
| Camiseta clásica, P                                                      | 2003                                                        | 1519,936                        | 4064                    |   |
| Carretera: 250, negra, 44                                                | 2004                                                        | 96406,7698                      | 151487,7                | - |
| Carretera: 250, negra, 44                                                | 2003                                                        | 214202,3304                     | 343814,249999999        |   |
| Carretera: 250, negra, 48                                                | 2004                                                        | 113511,1967                     | 178364,55               |   |
| Carretera: 250, negra, 48                                                | 2003                                                        | 211177,3354                     | 338316,7125             |   |
| Carretera: 250, negra, 52                                                | 2004                                                        | 105736,4572                     | 166147,8                |   |
| Carretera: 250, negra, 52                                                | 2003                                                        | 216609,4339                     | 347915,587499999        |   |
| Carretera: 250, negra, 58                                                | 2004                                                        | 99516,6656                      | 156374,4                |   |
| Carretera: 250, negra, 58                                                | 2003                                                        | 187533,952                      | 302015,5125             |   |
| Carretera: 250, roja, 44                                                 | 2003                                                        | 115427,7664                     | 185694,6                |   |
| Carretera: 250, roja, 48                                                 | 2003                                                        | 119984,1256                     | 193024,65               |   |
| Carretera: 250, roja, 52                                                 | 2003                                                        | 80495,6791999999                | 129497,55               |   |
| Carretera: 250, roja, 58                                                 | 2004                                                        | 101071,6135                     | 158817,75               |   |
| Carretera: 250, roja, 58                                                 | 2003                                                        | 198418,5873                     | 319118,9625             |   |
| Carretera: 350 para mujer, amarilla, 40                                  | 2004                                                        | 178614,15                       | 280663,349999999        |   |
| Carretera: 350 para mujer, amarilla, 40                                  | 2003                                                        | 87683,3099999999                | 137780,19               |   |
| Carretera: 350 para mujer, amarilla, 42                                  | 2004                                                        | 175366,62                       | 275560,379999999        |   |
| Carretera: 350 para mujer, amarilla, 42                                  | 2003                                                        | 79023,23                        | 124172,27               |   |
| Carretera: 350 para mujer, amarilla, 44                                  | 2004                                                        | 163459,01                       | 256849,489999999        |   |
| Carretera: 350 para mujer, amarilla, 44                                  | 2003                                                        | 70363,15                        | 110564,35               |   |
| Carretera: 350 para mujer, amarilla, 48                                  | 2004                                                        | 177531,64                       | 278962,359999999        |   |
| Carretera: 350 para mujer, amarilla, 48                                  | 2003                                                        | 73610,68                        | 115667,32               |   |
| Carrotora: 550 para muliari amarilla 39                                  | 2004                                                        | 91274 214400002                 | 1/13/22 72              |   |
| Registros cargados: 199 Nº registros leidos: 199                         | Registro actual: 0 T. conexión: 00:00:00                    | ImageManage                     | er Property Page        |   |

Una vez creada la consulta con sentencia MDX ya se podrán recuperar los resultados en un proceso DCR de creación de informes.

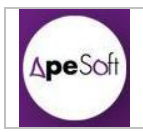

### IMPORTANTE

El parser avanzado de DataCycle Reporting no comprende correctamente las sentencias MDX, con lo que se debe tener en cuenta que **es obligatorio desactivar el Parser Avanzado**.

En caso de tener el parser avanzado activado, en el momento de salir de la Edición de la consulta, nos encontraremos el siguiente error:

| 6                                                                                                | Con                            | sulta - Costes Producto Formacion              | 000)                                                                     |
|--------------------------------------------------------------------------------------------------|--------------------------------|------------------------------------------------|--------------------------------------------------------------------------|
| Consulta Permisos                                                                                |                                |                                                |                                                                          |
| 🔲 🔽 🧕 🚱 🚱 🔛 👘                                                                                    |                                |                                                |                                                                          |
| Consulta                                                                                         | Datos básico                   | s                                              |                                                                          |
| Definición 🏾 🔅                                                                                   | ld:                            | 15090                                          |                                                                          |
| Datos básicos                                                                                    | Nombre:                        | Costes Producto Formacion                      |                                                                          |
| Base de datos origen                                                                             | Descripción                    |                                                |                                                                          |
| Adventure Work Form                                                                              | técnica                        |                                                |                                                                          |
| Datos de la consulta 💲                                                                           | Descripción para<br>el usuario |                                                |                                                                          |
| Habilitar el análisis (parsing) de la<br>Sentencia SQL para identificar los<br>campos a retornar |                                | DC-Reporting                                   |                                                                          |
| Editar consulta (Modo visual)                                                                    | Se ha producido                | un error inesperado. Invalid SELECT statement. | Expresión SQL                                                            |
| Editar consulta                                                                                  | Unexpected tok                 | en { at line 5, pos 4                          | NONEMPTY ([Product].[Product].[Produ<br>{[Measures] [Total Product Cost] |
| Avanzado *                                                                                       |                                |                                                | [Measures].[Unit Price]} ON COLUMNS                                      |
| Opciones avanzadas                                                                               |                                | Aceptar                                        |                                                                          |
| Otros parámetros                                                                                 | 1                              |                                                |                                                                          |
|                                                                                                  |                                |                                                |                                                                          |
|                                                                                                  |                                |                                                |                                                                          |
|                                                                                                  |                                |                                                |                                                                          |
|                                                                                                  |                                |                                                |                                                                          |
|                                                                                                  |                                |                                                |                                                                          |
|                                                                                                  |                                |                                                |                                                                          |
|                                                                                                  |                                |                                                |                                                                          |
|                                                                                                  | Identificar campo              | Documentar campos                              |                                                                          |
| -                                                                                                |                                |                                                |                                                                          |

En la creación de la conexión contra la base de datos ya se ha explicado cómo desactivar el Parser Avanzado para todas las consultas, sin embargo también puede ser desactivado desde cada consulta de la siguiente forma:

• En Opciones Avanzadas de una consulta, des-seleccionar Parser Avanzado.

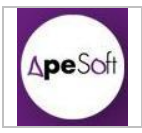

| ěå.                                                                                 |                                                                                                    | Datacycle Reporting - Ostano, DCREPORTING                                                                                                    |     |
|-------------------------------------------------------------------------------------|----------------------------------------------------------------------------------------------------|----------------------------------------------------------------------------------------------------|-----|
| Proyecto Consulta Herramientas Ver                                                  | Ayuda                                                                                                    | Consulta - Costes Producto Formacion                                                                                                    | ••• |
| Buscar en ReportStore                                                               | Consulta Permisos                                                                                                    |                                                                                                    |     |
|                                                                                     |                                                                                                    |                                                                                                    |     |
| Proyecto Evaluación                                                                 | Consulta                                                                                                    | Avanzado                                                                                                    |     |
| rocesos/Informes<br>3- 💼 Todos los procesos                                         | Definición 🙁                                                                                                    | Sintaxis de SQL<br>Sintaxis del SQL nativo de la base de datos (recomendado)                                                                                                    |     |
| Comercial<br>Cubos Olap<br>- Manificaciones                                         | Datos básicos<br>Base de datos origen                                                                                                    | Parser avanzado                                                                                                    | 16  |
|                                                                                     | Adventure Work Form                                                                                                    | Parámetros de conexión a la base de datos                                                                                                    | 7   |
|                                                                                     | Datos de la consulta 🏾 🎗                                                                                                    | Localización del cursor adJecTient 6<br>Tipo de cursor adOpenDynamic 6                                                                                                    |     |
| Consultas<br>5 — Todas las consultas<br>1 — Consultas Diap                          | Habilitar el análisis (parsing) de la<br>ventencia SQL para identificar los<br>campos a retornar<br>Editar consulta (Modo visual)<br>Editar consulta | Datos sobre la consulta -<br>Fecha de creación 11/04/2012 16.23.36 Cambiar propietario -<br>Usuario creador / Propietario: 17/DCREPORTING Cambiar propietario -<br>Techa de la última actualización: 11/04/2012 16.25.11<br>Usuario de la última actualización: 17/DCREPORTING |     |
| intorno de datos<br>                                                                | Avanzado 😤<br>Opciones avanzadas<br>Otros parámetros                                                                                                 | Esta consulta sólo puede ser modificada por el usuario propietario de la misma     Conexión a base de datos (Modo visual)     Oncine (Diseño estableciendo conexión a la base de datos origen)     Modo OnLine (Diseño estableciendo conexión a la base de datos origen)       |     |
| B-B Adventure Works<br>B-B Adventure Works DW<br>B-B DCR repositorio<br>B-B Neptuno |                                                                                                    | Visores de datos                                                                                                    |     |
|                                                                                     |                                                                                                    | -                                                                                                    |     |

## 2.2.3.2 DataCycle Reporting: MDX OfLine

Para poder utilizar sentencias MDX con miembros calculados, se debe utilizar la ejecución de sentencias SQL con la función OpenRowSet.

Por lo tanto para este tipo de sentencias NO se debe realizar una conexión a Analysis Services sino una conexión a la base de datos que tengamos conectada en DataCycle Reporting (DataMart o cualquier Base de Datos de usuario), y se ejecutará una sentencia SQL con OpenRowSet desde esta base de datos contra el cubo de Analysis Services.

La particularidad radica en que para poder usar OpenRowSet se deben modificar los siguientes parámetros de sistema:

Primero se habilita "Advanced Options"

sp\_configure 'show advanced options',1 reconfigure with override go

Luego se activa "Ad Hoc Distributed Queries" sp\_configure 'Ad Hoc Distributed Queries',1 reconfigure with override go

Esto implica en la modificación del entorno del cliente.

Seguiremos los siguientes pasos:

• Crearemos una nueva consulta cuyo origen de datos no será la conexión a Analysis Services sino la conexión al DataWareHouse de cliente.

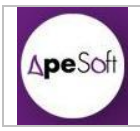

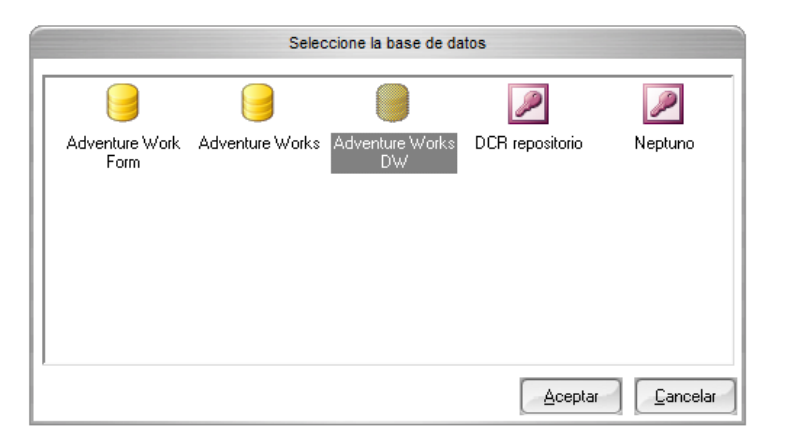

• Copiaremos la consulta SQL que utiliza OpenRowSet para ejecutar el MDX.

| 6                                                                                                    | Diseñador de consultas                                                                                                    | 000 |
|----------------------------------------------------------------------------------------------------|----------------------------------------------------------------------------------------------------|-----|
| Consulta                                                                                                    |                                                                                                    |     |
| 🛃 🐔 💙 💙 🖓 🖓                                                                                                    |                                                                                                    |     |
| Consulta SQL                                                                                                    |                                                                                                    | 4×  |
| Estructurar SQL Buscar                                                                                                    |                                                                                                    |     |
| SELECT A." (Product), (Product), (Product)<br>A. "(Neasures), (ITotal P.<br>A. "(Measures), (ITotal P.<br>A. "(Measures), (ITotal P.<br>A. "(Measures), (ITotal P.<br>A. "(Measures), (ITotal P.<br>(ITotal P.<br>SELECT NONEMPTY(<br>SELECT NONEMPTY(<br>(Due Data), (Itotal P.<br>(Due Data), (Itotal P.<br>(Itotal P.<br>(I | INEMBER_CAPTION[" PRODUCTO,<br>vear][Calendr Vear][MEMBER_CAPTION]" Año,<br>oduct Cost]" Coste, Producto,<br>jel "recio_Unitatio,<br>ales]" Venta_Acumulada<br>s Source=localhost: Initial Catalog=Proyecto_DataCycle',<br>is] as "Sum[YTD[]_[Measures] [Total Product Cost]]"<br>oduct] [Product] "<br>calcrider Vear] &[2003])<br>Total Product Cost],<br>fotal Product Cost],<br>fotal Product Cost],<br>fotal Product Cost],<br>fotal Product Cost],<br>fotal States] | Y   |
| Aceptar Cancelar                                                                                                    |                                                                                                    |     |

• Ya tenemos la consulta creada.

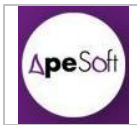

| Consulta                                                                                         | Datos básicos                  |                    |                                          |
|--------------------------------------------------------------------------------------------------|--------------------------------|--------------------|------------------------------------------|
| Definición 🏾 🔅                                                                                   | ld: 15081                      |                    |                                          |
| Datos básicos<br>Base de datos origen                                                            | Nombre: Conexid                | ón Cubo OpenRowSet |                                          |
| Adventure Works DW                                                                               | Descripción<br>técnica         |                    |                                          |
| Datos de la consulta 🏾 🏾 🔅                                                                       | Descripción para<br>el usuario |                    |                                          |
| Habilitar el análisis (parsing) de la<br>sentencia SQL para identificar los<br>campos a retornar | Campos de la consulta          |                    |                                          |
| Editar consulta (Modo visual)                                                                    | Nombre lógico                  | Nombre físico      | Expresión SQL                            |
| Editar consulta                                                                                  | PRODUCTO                       | PRODUCTO           | a.[[Product]].[Product]].[Product]].[MEM |
|                                                                                                  | Año                            | Año                | a.[[Due Date]].[Calendar Year]].[Calend  |
| Avanzado 🌣                                                                                       | Coste_Producto                 | Coste_Producto     | a.[[Measures]].[Total Product Cost]]] A  |
|                                                                                                  | Precio_Unitario                | Precio_Unitario    | a.[[Measures]].[Unit Price]]] As Precio  |
| Opciones avanzadas<br>Otros parámetros                                                           | Venta_Acumulada                | Venta_Acumulada    | a.[[Measures]].[Acum Sales]]] As Vent    |
|                                                                                                  |                                |                    |                                          |